## w

## Öffne die Datei 03\_route66.

- Zentriere die Überschrift Globus Reisen und formatiere den Text: Schriftart Verdana, Schriftfarbe Dunkelrot, Schriftgröße 26 pt., fett, Kapitälchen. Kapitälchen: Start > Schriftart > Pfeil neben Schriftart IN
- 2. Füge nach der Überschrift einen Abstand nach dem Absatz von 40 pt ein. *Start > Absatz > Pfeil neben Absatz, Abstand nach*
- Füge in der Leerzeile unterhalb der Überschrift das Bild reisen.jpg ein und zentriere es. Ändere die Breite des Bildes auf 16 cm. Einfügen > Bilder > Dieses Gerät; Breite ändern: Format > Größe
- 4. Formatiere den Text Route 66 Die Hauptstraße Amerikas: Zentriert, Abstand über dem Text: 24 pt. Schriftart Verdana, Größe 18pt, Kapitälchen.
  Gib dem Text einen beliebigen Texteffekt. (Start > Schriftart > A<sup>\*</sup>)
- Formatiere die beiden Absätze Auf der "Main-Street … bis zurück: Schriftgröße 14 pt., Abstand vor und nach dem Absatz: 24 pt, Abstand: Start > Absatz > 5 Formatiere mit einem Pfeil als Aufzählungszeichen. Start > Absatz > Aufzählungszeichen > Neues Aufzählungszeichen definieren > Symbol
- 6. Formatiere Die Route 66: fett, Schriftgröße 14
- 7. Formatiere von war lange Zeit die bis Yoshua Tree Park als Blocksatz.
- Formatiere den Absatz Also Get your kicks...: verwende als Schriftart eine Handschrift, Schriftgröße 18 pt., Dunkelrot, zentriert.
   Schattiere den Absatz mit einem hellen Grau: Weiß Hintergrund 1 dunkler 15 %. Start > Absatz > Schattierung
- 9. Füge nach dem Absatz Text *Also get your kicks…* einen manuellen Seitenwechsel ein *Einfügen > Seiten > Seitenumbruch oder: Strg + Eingabe*
- 10. Rahme den Text Studienerlebnisreise...Halbpension ein. Start > Absatz > Rahmen- und Schattierung > Rahmenlinie außen Formatiere diesen Absatz: zentriert, Schriftgröße 16 pt., Blau
- 11. Formatiere den Text *Reisetermine*: Schriftart auf Cambria, Schriftgröße 20 pt..
- 12. Trenne die Termine mit der Tabulatortaste:

| 1. Termin | 16. Juni bis 8. Juli 2019    | ab Wien     |
|-----------|------------------------------|-------------|
| 2. Termin | 23. Juni bis 15. Juli 2019   | ab Salzburg |
| 3. Termin | 7. Juli bis 29.Juli 2019     | ab Graz     |
| 4. Termin | 28. Juli bis 19. August 2019 | ab Linz     |

- 13. Zentriere den Text Informationen... bis Wien: Schriftart Verdana, 18 pt., Kapitälchen
- 14. Kopiere das Bild *reisen.jpg* von oben und füge es unterhalb der Adresse ein.
- 15. Füge in die Fußzeile ein: *dein Name* (links) und das *Datum als Feld* (rechts) Einfügen > Kopf- und Fußzeile > Fußzeile > Fußzeile bearbeiten Schreib deinen Namen in den linken Bereich > 2x Tab-Taste > Entwurf: Datum und Uhrzeit
- 16. Erstelle ein neues Worddokument, verwende als Vorlage eine beliebige Onlinevorlage. Speichere dieses Dokument mit einem sinnvollen Namen. Datei > Neu, wähle eine beliebige Vorlage aus